# Entry example (English)

### 1. Check your email address

| COVID-19検査予約受付                                                                                                    | 島根大学医学部附属病院 COVID-19検査センター                            |
|----------------------------------------------------------------------------------------------------|-------------------------------------------------------|
| 予約ホーム                                                                                                    |                                                       |
| <ul> <li>サールアドレスの確認</li> <li>検査の予約を始める前に、申請者の電子メールアドレスが正しいものであるかお手数ですが電子メールアドレスを以下に入力し、「送信する」ボタンをクリックすぐにそのアドレス宛てに電子メールが送られます。</li> <li>その電子メールの本文中にあるアドレス(URL)にブラウザでアクセスすることで</li> <li>以下を入力してください。</li> <li>電子メールアドレス:</li> </ul> | やを確認する必要がございます。<br>してください。<br>で、検査の予約手続きを開始することができます。 |

Copyright (c) 2021 Shimane University, Faculty of Medicine. All Rights Reserved.

① Before you start to schedule an inspection, you need to make sure that the e-mail address of the applicant is correct. Please enter your e-mail address below and click the "Submit" button.

An email will be sent to that address immediately.

By accessing the URL in the email, you will be able to start the appointment process.

2 Please enter your email address.

### 2. An email has been sent to the email address you entered.

| COVID-19検査予約受付                                                                                                    | 島根大学医学部附属病院 COVID-19検査センター      |
|----------------------------------------------------------------------------------------------------|---------------------------------|
| 予約ホーム                                                                                                    |                                 |
| メールを送信しました。<br>あなたが入力されたメールアドレス宛てにメールを送信しました。<br>そのメールの中にあるアドレスにブラウザでアクセスすることで, ユーザー登録<br>(メールの 送信元のアドレスは HDRS@med.shimane-u.ac.jpです。このアドレスに<br>閉じる | が正式に完了します。<br>Cメールを送ることはできません。) |

Copyright (c) 2021 Shimane University, Faculty of Medicine. All Rights Reserved.

The email has been sent.

An email has been sent to the email address you entered. By accessing the address in the email with your browser, you will officially complete your user registration. You can't send mail to this address. 3. You can access the URL in the email to start the reservation process.

| COVID-19検査予約受付                                                       | 島根大学医学部附属病院 COVID-19検査センター |
|----------------------------------------------------------------------|----------------------------|
| 予約ホーム                                                                |                            |
| メールアドレスが認証されました。<br>「続ける」ボタンをクリックし、検査の予約を行ってください。<br>続ける<br>Continue |                            |

Copyright (c) 2021 Shimane University, Faculty of Medicine. All Rights Reserved.

Your e-mail address has been verified. Please click the "Continue" button to make an appointment.

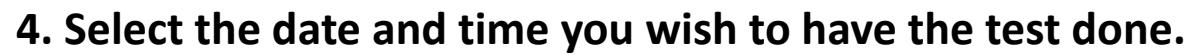

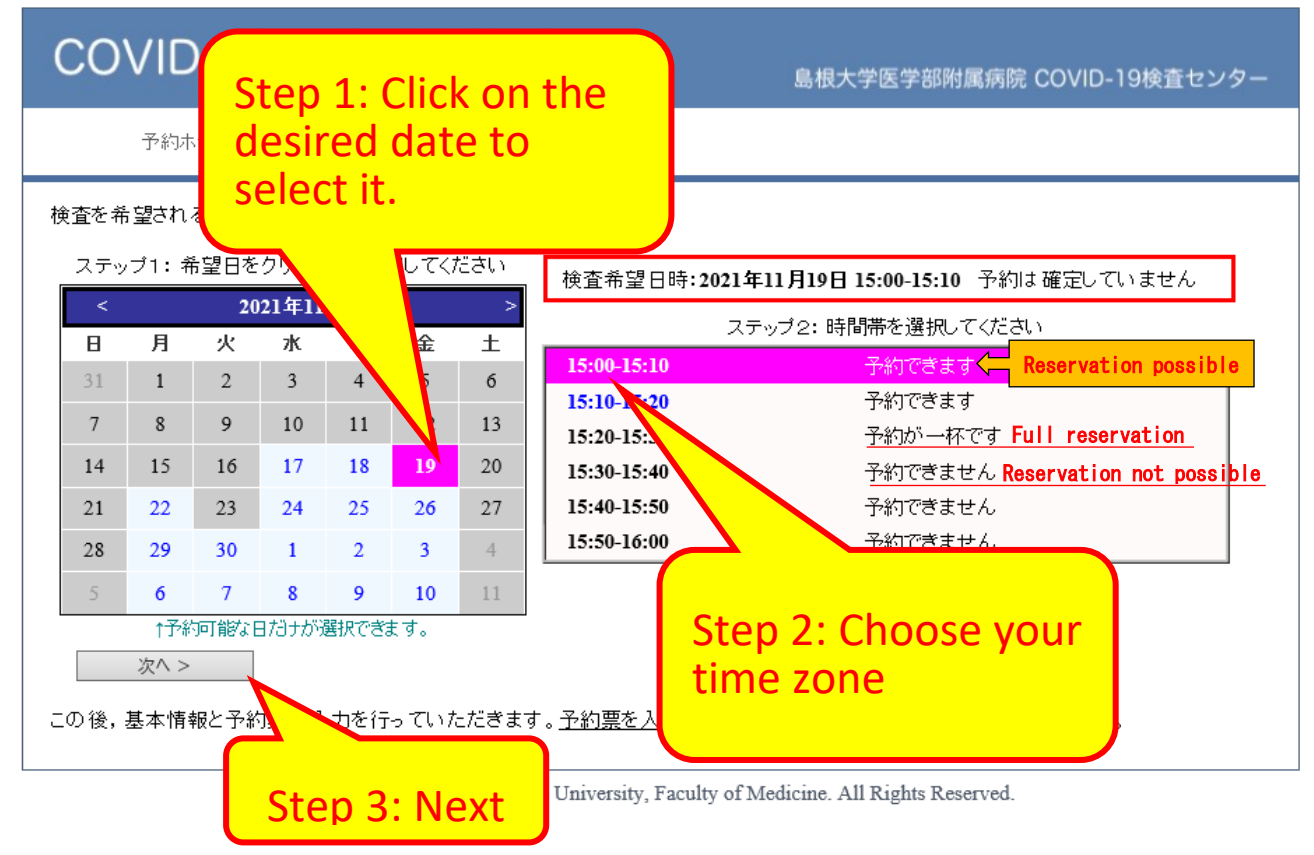

After this, you will be asked to enter your basic information and the reservation form. Please note that your reservation will not be confirmed until you enter the reservation form.

# 5. Handling of Personal Information of Patients Consent

| COVID-19検査予約受付                                                                                                    | 島根大学医学部附属病院 COVID-19検査センター                                         |  |
|----------------------------------------------------------------------------------------------------|--------------------------------------------------------------------|--|
| 予約ホーム                                                                                                    |                                                                    |  |
| 患者さんの個人情報の取り扱いについて                                                                                                    |                                                                    |  |
| 当院には、思者さんの個人情報を以下のように取り扱いより。下記の内容をご確認いたたら、同志の上、影宗中のためいたたさよりようにお願い申し上げます。<br>(1)利用目的(詳細については別掲の「患者さんの個人情報について(院内掲示用)」をご参照ください。)                                                                                                    |                                                                    |  |
| ・医療保険事務<br>・患者さんに関係する管理運営業務<br>・医療サービスや素整の維持、改善のための其礎姿料                                                                                                    |                                                                    |  |
| <ul> <li>医学系教育</li> <li>・ 症例に基づく研究並びに学会発表</li> </ul>                                                                                                    |                                                                    |  |
| <ul> <li>・院内がん登録への情報の登録及び利用</li> <li>・外部監査機関への情報提供</li> <li>以上の利用目的以外で患者さんの情報を利用する場合、患者さんご本</li> </ul>                                                                                                    | :人に個別理由を説明し同意を得た上で行うことといたしま                                        |  |
| す。ただし、緊急の 場合、治療上必要な場合等、当院が必要だと判断した<br>す。                                                                                                    | -場合は、利用を優先し、後ほどご説明させていただきま                                         |  |
| <ul> <li>(2)個人情報の第三者提供について</li> <li>患者さんの個人情報は、あらかじめ患者さんの同意をいただくことなく、外部に提供することはありません。ただし、以下の利用目的に該当する場合は、患者さんから特にお申し出がない限り、医療サービスを提供するための通常業務として必要な範囲において、<br/>患者さんの個人情報を第三者に提供する場合があります。</li> <li>・医療の提供のため、他の医療機関等との連携を図ること</li> </ul> |                                                                    |  |
| <ul> <li>・医療の提供のため、外部の医師等の意見・助言を求めること</li> <li>・医療の提供のため、他の医療機関等からの照会があった場合にこれに</li> <li>・患者さんへの医療の提供に際して、家族等への病状の説明を行うこと</li> </ul>                                                                                                    | 成じること                                                              |  |
| ・医療保険事務(保険事務の委託、審査支払機関へのレセプトの提出)のため、情報提供を行うこと<br>・関係法令等に基づく行政機関及び司法機関等への情報提供を行うこと<br>・関係法令等に基づく行政機関及び司法機関等への情報提供を行うこと                                                                                                    |                                                                    |  |
| ・がん登録推進法に基づく全国がん登録による国又は地方公共団体への情報提供<br>・医師賠償責任保険などに係る医療に関する専門の団体、保険会社等への相談又は届出を行うこと<br>・国又は地方公共団体が実施する、DPC導入の影響評価に係る調査への情報提供を行うこと                                                                                                    |                                                                    |  |
| (3)業務委託について<br>医療を提供するに当たり、業務の一部を外部に委託しています。委託先に対しては、契約等にて個人情報保護に関する監督を<br>行っております。主な業務委託の内容は次のとおりです。<br>治済業務 医療事務関連業務 清掃業務 情報シュテム管理業務 医変物処理業務等                                                                                          |                                                                    |  |
| (4)業務委託について(災害時対応)<br>当院では、大規模災害時などで電子カルテが利用できなくなった場合に備えて、院外の施設に診療録等の医療記録を保存してい<br>ます。当院は、保存施設と機密保持契約を締結し情報の秘密保持に努めています。                                                                                                    |                                                                    |  |
| (5)患者さんの権利について<br>当院の管理する患者さんご本人の個人情報については、ご本人の請求により開示請求・訂正・削除・利用停止等を求めることが可能です。患者さん相談窓口までご相談ください。<br>なお、開示に際しては島根大学が定めた手数料をご負担いただきます。                                                                                                   |                                                                    |  |
| (6)患者さんの呼び出しについて<br>当院の外来受付等では、個人情報保護の観点から、「番号呼び出し」を原則とさせていただきます。ご理解のうえ、ご協力いただき<br>ますようお願いします。                                                                                                    |                                                                    |  |
|                                                                                                    | 根大学医学部附属病院:病院長 椎名浩昭<br>人情報保護管理者 :副病院長 村川洋子<br>者さん相談窓口:医療サービス課医療相談室 |  |
| ・万一上記の事項についてご同意を頂けない場合には、適切な医療サー                                                                                                    | TEL 0853-20-2064<br>ビスの提供に支障がでる場合があります。                            |  |
| また、同意いただいた後でも個別に不同意の表明をすることが可能です。                                                                                                    |                                                                    |  |
| Copyright (c) 2021 Click if vo                                                                                                    | ou agree.                                                          |  |

## 6. Enter your basic information and click the "Next" button.

| COVID                                                                                                    | -19検査予約受付                                                                                                    | 島根大学医学部附属病院 COVID-19検査センター                                                               |  |  |
|----------------------------------------------------------------------------------------------------|----------------------------------------------------------------------------------------------------|------------------------------------------------------------------------------------------|--|--|
| 予約ホー                                                                                                    | 予約 $ポーム$ *The information you are entering is an example.                                                                                 |                                                                                          |  |  |
| 以下の基本情報を                                                                                                    | と入力して,「次へ」ボタンをクリックしてください。(ネ                                                                                                    | 食査希望日:2021年11月19日)                                                                       |  |  |
| Patient Number 1234567 * Not required if you do not have patient number of our hospital.<br>診察券番号 がで入力してください。                 |                                                                                                    |                                                                                          |  |  |
| Na                                                                                                    | 当院を初めて受診される場合、診察<br>Family name First<br>患者氏名 姓: YAMADA 名: TAROU<br>Family name<br>フリガナ 姓のよみ: YAMADA 名の、<br>Male / Female<br>Sex 性別 ●男 〇女 | をお持ちでない場合、診察券が不明な場合は入力不要です。<br>name<br>First_name<br>よみ:「TAROU                           |  |  |
| Year / Month / Day<br>Date of birth 生年月日 西暦 ✔ 2000 年 1 月 1 日                                                                  |                                                                                                    |                                                                                          |  |  |
| Postal Co                                                                                                    | de 郵便番号 693-8501                                                                                                    |                                                                                          |  |  |
| Ad                                                                                                    | Address 現住所 島根県出雲市塩冶町89-1                                                                                                    |                                                                                          |  |  |
| Phone number                                                                                                    | 自宅電話番号 0853-00-0000                                                                                                    | ハイフンをつけて入力してください。                                                                        |  |  |
|                                                                                                    | 日中連絡先 080-0000-0000<br>(携帯電話番号) 内容に不備がある場合,確認のため<br>連絡がつかない場合,勝手ながら予修                                                                     | ]ハイフンをつけて入力してください。<br>E連絡を入れさせていただくことがあります。<br>Pをキャンセルさせていただく場合がございます。                   |  |  |
| PCR examination / Antigen quantification<br>Test method 希望検査 ・ PCR ○抗原定量<br>No Need / Need Language: in Japanese / in English |                                                                                                    |                                                                                          |  |  |
| Certifi                                                                                                    | cate 証明書 ○不罢 ◎ 罢 (○日本語)<br>証明書受取<br>How to receive: b                                                                                     | ●央語 )<br>方法 ●郵送 ○窓口(検査翌業務日午後2時以降)<br>y Post / at the Hospital (After 14:00 the next day) |  |  |
| < 戻る 次へ >                                                                                                    |                                                                                                    |                                                                                          |  |  |
| Copyrigh Click Next Faculty of Medicine. All Rights Reserved.                                                                 |                                                                                                    |                                                                                          |  |  |

Please fill out the form.

- Patient Number (If you have patient number of our hospital.)
- Name
- Sex
- Date of birth
- Postal code
- Address
- Phone number
- Test method
- Certificate

#### 7. Please answer the questions.

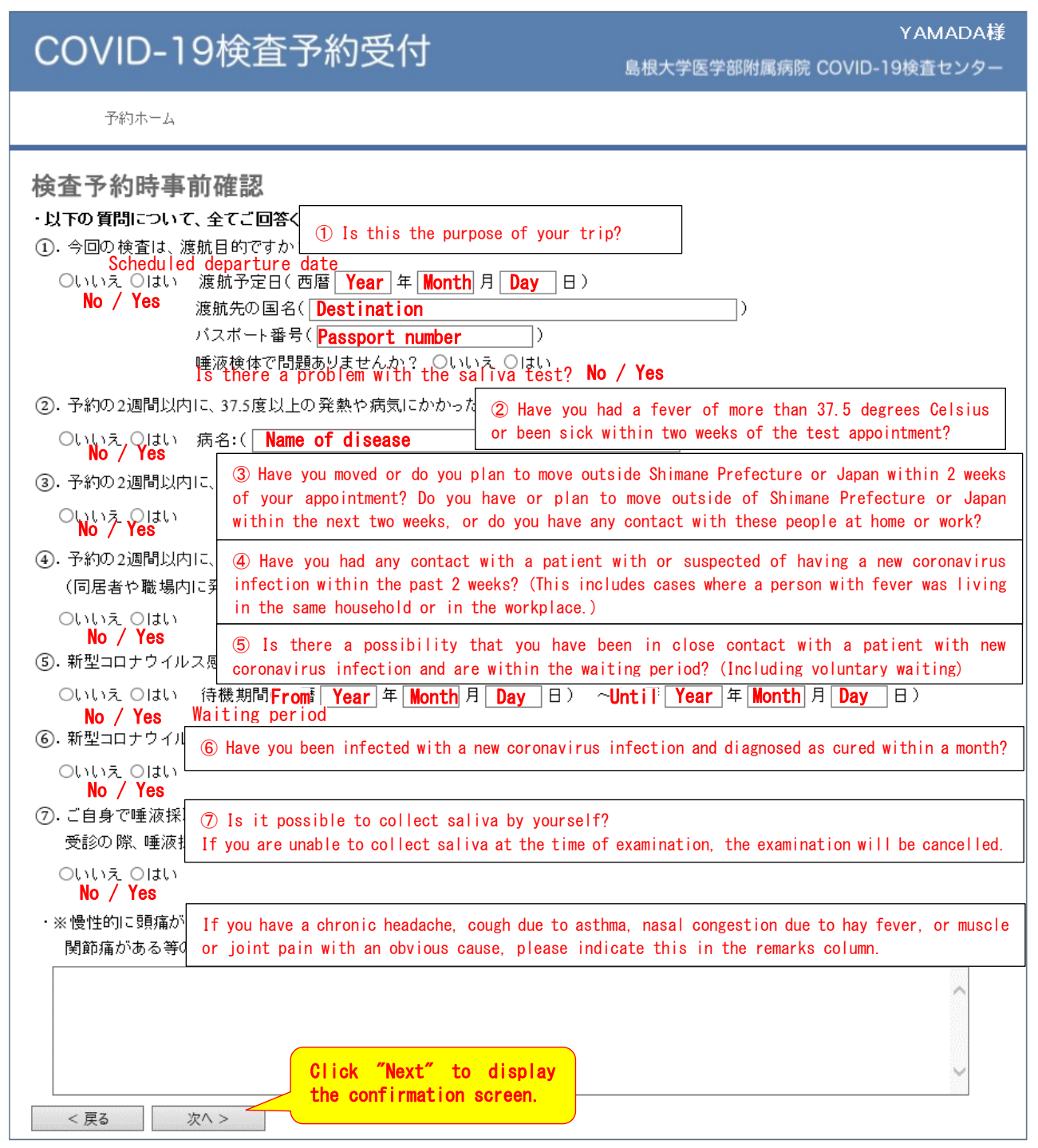

Copyright (c) 2021 Shimane University, Faculty of Medicine. All Rights Reserved.

| COVID-19検査予約受付                                                                                                    | YAMADA様<br>島根大学医学部附属病院 COVID-19検査センター                                                                                                    |
|----------------------------------------------------------------------------------------------------|----------------------------------------------------------------------------------------------------|
| 予約ホーム                                                                                                    |                                                                                                    |
| 検査希望日時: 2021年11月19日 15:00-15:10<br>検査を受ける人: YAMADA TAR OU (男性)<br>生年月日: 2000年1月1日(21歳)<br>住所: 〒693-8501島根県出雲市塩冶町89-1<br>電話番号: 自宅:0853-00-0000,携帯:080-0000-0000<br>診察券番号: | The following people cannot make<br>reservations.<br>(1) Those who have been identified<br>as positive or as a close contact by<br>a public health center by the date<br>of the test.<br>(2) Those who are under observation<br>within 14 days of returning from<br>abroad. Those who have a valid<br>vaccination certificate can be<br>tested more than 10 days after their |
| <b>検査の種類 申し込み</b><br>COVID-19検査 ◎あり(必須)<br>< 戻る 上記の内容で予約する                                                                                                    | return.<br>(3) People with symptoms of fever and<br>cough. If you experience any<br>symptoms after your appointment, be<br>sure to cancel the appointment by<br>phone and visit your family doctor<br>or a nearby medical institution.                                                                                                    |
| Copyright (c) If you are sure<br>click on it.                                                                                                    | dicine. All Rights Reserved.                                                                                                    |

8. An email will be sent to you with the details of your reservation.

| COVID-19検査予約受付                                                                                                    | YAMADA <b>様</b> [ログアウト ]<br>島根大学医学部附属病院 COVID-19検査センター |
|----------------------------------------------------------------------------------------------------|--------------------------------------------------------|
| トップ 予約ホーム                                                                                                    |                                                        |
| 検査開始日時: 2021年11月19日 15:00-15:10<br>検査を受ける<br>人: YAMADA TAROU(男性)<br>生年月日: 2000年1月1日 (21歳)<br>住所: 〒693-8501 島根県出雲市塩冶町89-1<br>電話番号: 自宅:0853-00-0000,携帯:080-0000-0000 |                                                        |
| ▶ ☆ ☆ 留う・<br>検査の予約が完了しました。予約内容を記したメールを送信しました<br>ご予約ありがとうございました。 閉じる                                                                                                | ので, ご確認ください。                                           |

Copyright (c) 2021 Shimane University, Faculty of Medicine. All Rights Reserved.